# Bon de travail

Avant de commencer de travailler avec les bons de travail, vous devez effectuer 2 modifications dans votre cloud

-> Au niveau du Profil Société : ACTIVER mode Bon de travail

-> Au niveau des Techniciens : ACTIVER mode Bon de travail

| Profil so              | ciété – ACTIVER mo                                                | de Bon de travail                                          | <b>F</b> A                                                                            |                                                                                                    |                                                                     |            |
|------------------------|-------------------------------------------------------------------|------------------------------------------------------------|---------------------------------------------------------------------------------------|----------------------------------------------------------------------------------------------------|---------------------------------------------------------------------|------------|
| Be sure. testo         | Profile société                                                   |                                                            | Ø                                                                                     |                                                                                                    |                                                                     | Koen VN () |
| Clients                | Adresse                                                           | Industrielaan 19                                           |                                                                                       | Email                                                                                                    | koenvannieuwenhove@telenet.be                                       |            |
| Bon du travails        | Ville                                                             | Ternat                                                     |                                                                                       | E-Mail de facturation                                                                                      | koenvannieuwenhove@telenet.be                                       |            |
|                        | Code postal                                                       | 1740                                                       |                                                                                       | E-mail du certificat                                                                                       | koenvannieuwenhove@telenet.be                                       |            |
| Instruments            | Téléphone                                                         | 12345                                                      |                                                                                       | Fax                                                                                                    | 0                                                                   |            |
| Techniciens            |                                                                   |                                                            |                                                                                       |                                                                                                    |                                                                     |            |
| Messages               | Langue préférée                                                   |                                                            | @ ⊘                                                                                   | Suppression du compte                                                                                      |                                                                     | <b>₫</b> ⊙ |
| Aide                   | Langue préférée                                                   | Néerlandais                                                | ~                                                                                     | Si vous supprimez le compte, toutes les données d<br>supprimées. Il est conseillé d'exporter les détails a | u client, instrument et technicien seront être<br>vant de supprimer |            |
| Mes marques            |                                                                   |                                                            |                                                                                       |                                                                                                    |                                                                     |            |
| Mon Profile            | Email Notification                                                |                                                            | (# Q                                                                                  | Notification par e-mail du cartificat                                                                      |                                                                     | 12 (2)     |
| Profil société         | Status                                                            | Off                                                        | ~                                                                                     | Status                                                                                                    | Off                                                                 | ~          |
| Entrepreneur principal | Si vous séléctionnez OFF, aucune notification Email sera raçue mê | me s'il est défini dans la configuration du client rappel. |                                                                                       | E-mail de notification de certificat                                                                       |                                                                     |            |
| Madàla Emsil           |                                                                   |                                                            |                                                                                       |                                                                                                    |                                                                     |            |
|                        | Paramètres standard pour les rappels                              |                                                            |                                                                                       |                                                                                                    |                                                                     | ıø ⊙       |
| Gestion utilisateurs   | A envoyer                                                         |                                                            |                                                                                       | À l'adresse électronique du client                                                                         |                                                                     |            |
| Gestion rôles          | Envover avant (jours)                                             | 13                                                         |                                                                                       | Sélectionnez le modèle Email pour le client                                                                |                                                                     | ~          |
| Clé de sécurité        | Langue préférée                                                   | nl                                                         | ~                                                                                     | Mon Email société                                                                                          |                                                                     |            |
|                        |                                                                   |                                                            |                                                                                       | Sélectionnez le modèle Email pour l'entreprise                                                             |                                                                     | ~          |
|                        | Ces paramètres s'appliquent uniquement pour les nouveaux client:  | s créés dans le système. Ces paramètres ne s'appliquent pa | s pour les clients existents. Pour les clients existents, veuillez utiliser le bouton | Paramètres rappels'                                                                                        |                                                                     |            |
|                        |                                                                   |                                                            |                                                                                       |                                                                                                    |                                                                     |            |
|                        | Work Order Mode                                                   |                                                            | <b>₫</b> ⊙                                                                            |                                                                                                    |                                                                     |            |
|                        | Status                                                            | Enabled                                                    | ~                                                                                     |                                                                                                    |                                                                     |            |

### $\Omega$ Technicien – ACTIVER mode Bon de travail

Т

| Be sure. testo  | Mes techniciens             |                                                      |                           |             | Koen VN (          |
|-----------------|-----------------------------|------------------------------------------------------|---------------------------|-------------|--------------------|
| Clients         |                             |                                                      |                           |             | Ajouter technicien |
| Bon du travails | Show 10 🗸 entries           | Détails technicien                                   |                           |             |                    |
| Instruments     | Nom du technicien           |                                                      |                           |             |                    |
| Techniciens     | gert<br>Koen Tel            | Page d'accueil Agrégations                           |                           |             |                    |
| Messages        | Showing 1 to 2 of 2 entries | Information de base                                  |                           | R O         | Information te     |
| A ALA           |                             | Nom du technicien                                    | Koen Tel                  |             | Technicien agr     |
|                 |                             | Numéro GSM                                           | 474604036                 |             | Travaille pour I   |
|                 |                             | Email                                                | k@k56.be                  |             | Ramoneur           |
|                 |                             |                                                      |                           |             | Conseiller chau    |
|                 |                             |                                                      |                           |             |                    |
|                 | <b>1</b> 28                 | Détails du bon de travail                            |                           | e ⊙         | Status             |
|                 |                             | Mode                                                 | Standard 💿 Bon de travail |             | Status             |
|                 |                             | Le technicien peut envoyer un E-mail                 | Oui Non                   |             |                    |
|                 |                             | Automatiquement envoyé à Bruxelles<br>Environnement? | Oui Non                   |             |                    |
|                 |                             |                                                      |                           | Enregistrer |                    |
|                 |                             |                                                      |                           |             |                    |

Aditionellement vous pouvez paramètrer si le technicien (en mode de bon de travail) peut également envoyer des attestations

- Aux clients
  A la région Bruxelloise (uniquement pour les attestions Bruxelloises)

| Be sure. testo  | Bon de travail                                           |               |                   |                        |    |                        |                   |          |               | Koen VN    |
|-----------------|----------------------------------------------------------|---------------|-------------------|------------------------|----|------------------------|-------------------|----------|---------------|------------|
| Clients         |                                                          |               |                   |                        | L  |                        |                   | Créer un | i nouveau bon | de travail |
| Bon du travails | Show 10 🖌 entries                                        |               |                   |                        |    |                        |                   | Search:  |               | ×          |
| Instruments     | Numéro du bon de travail                                 | Nom du client | Nom du générateur | Date du bon de travail | \$ | Attribué au technicien | Dates attestation | † Type † | Statut        | *          |
| 9               |                                                          |               |                   | No data!               |    |                        |                   |          |               |            |
| Techniciens     | Showing 0 to 0 of 0 entries (filtered from 7 total entri | :5)           |                   |                        |    |                        |                   |          | G             | O          |
| Messages        |                                                          |               |                   |                        |    |                        |                   |          |               |            |

## Pour la création d'un bon de travail, les champs suivants doivent être remplis:

| Bon de travail                       |                                                                                                    |
|--------------------------------------|----------------------------------------------------------------------------------------------------|
| Détails du bon de travail            |                                                                                                    |
| Numéro du bon de travail             | Statut                                                                                                    |
| Numéro du bon de travail             | Statut                                                                                                    |
| Date du bon de travail               | Heure de début du bon de travail                                                                                                    |
| 2 Date du borr de trevel             | 🔤 🔶 <mark>3</mark>                                                                                                    |
| Attribué au technicien               |                                                                                                    |
| 5 Attribué au technicien             | *                                                                                                    |
| Information du client                |                                                                                                    |
| Nom du client                        |                                                                                                    |
| 6 Nom du client<br>Nom du générateur | ×                                                                                                    |
| 7 Nom du générateur                  | *                                                                                                    |
| Certification                        |                                                                                                    |
| Région                               | Langue                                                                                                    |
| 8 Région                             | - Langue                                                                                                    |
| Contractant principal                | Type                                                                                                    |
|                                      | adki                                                                                                    |
| 2 Notes                              |                                                                                                    |
|                                      |                                                                                                    |
|                                      |                                                                                                    |
|                                      | 13 Enregistrer                                                                                                    |
|                                      | Image: Contract of the second second seco |

Pour faire la conversion du mode standard vers le mode Bon de travail (ou inverse), le technicien doit effectuer une synchronisation complète (via le menu > Paramètres > synchronisation complète > sauvegarder), Après, le nouveau mode est activé

Remarque : une synchronisation rapide ( 3

Région

) ne suffit pas pour la conversion

### Mode STANDARD Mode BON DE TRAVAIL ട. ഷ.പ 69% 🕯 10:58 🚳 💻 👹 ବ୍ୟାଲା 69%**ି** 10:59 🛸 Test KVN Koen Tel Test KVN Koen Tel ≡ FLANDRE 2021-04-19 (12:09) Wallonie ۲ test 8 baert 0 ommegangstraat 13 0 ketel Démarrer le bon de travail WALLONIE 2021-05-12 (13:00) 9876543 01 Client Wallonie adapt2 0 Rue de l'église 4 La conversion est active après la ۲ Gaz synchronisation complète Démarrer le bon de travail Menu Paramètres C2 Ο Ш Ο Ш < <

- Numéro du bon de travail numéro intern de la société
- Date du bon de travail la date à laquelle l'action aura lieu
- Heure de début du bon de travail l'heure à laquelle l'action aura lieu
- Status Pending Quand le technicien à terminer le bon de travail, celui-ci sera fermé
- automatiquement Attribution au technicien - vous attribuez
- le technicien qui traite le bon de travail Nom du client - vous sélectionnez le
- client pour le bon de travail Nom du générateur – vous sélectionnez
- le générateur du client
- Région vous déterminez la région de l'attestation
- Langue si plusieures langues disponibles (BXL ou WAL)
- Contractant principal vous déterminez si le bon de travail sera traité avec l'entête de la sociéte principale ou d'un autre contractant principal
- Type vous sélectionnez s'il s'agit d'un contrôle périodique ou d'une réception
- Notes vous pouvez ajouter des remarques pour le technicien
- Ensuite, enregistrer le bon de travail